## Setting up AutoCAD Civil 3D 2020 - National NRCS

Here are steps that NRCS CADD users need to take in order to setup their Autodesk Civil 3D 2020.

\*If you have a workspace that you have created and would like to us in Civil 3D 2020, please follow the directions for Saving and Importing Workspace prior to having 2020 installed.\*

- 1. IT: Installs the CADD software from the national NRCS deployment Autodesk Civil 3D 2020 (CRQ 3708606).
- 2. User: Verifies that the national NRCS C3D 2020 Customization files have been installed.
  - 2 options can be used for determining if it has been installed:

     If C:\Program Data\CAD Std 2020 exists and contains 4 folders, then the Customization files have been installed
     Using *Microsoft Endpoint Manager Software Center* go to the Applications tab and see whether *NRCS Autodesk Civil 3D 2020 Customization 1.0* shows up. If not, check the Installation Status tab. If it appears there you may be able to force it to complete the installation.
  - If the Customization files are not there 2 days after Civil 3D 2020 is installed, then contact IT to assist with installing *NRCS Autodesk Civil 3D 2020 Customization 1.0* (CRQ 3745097).
- 3. User: Follows instructions for setup of NRCS customization (User setup NRCS Civil 3D 20.pdf)
  - 1. If an Autodesk licensing screen appears, follow these instructions. (<u>Activating Autodesk Civil 3D</u> 2020 Network license.pdf)